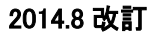

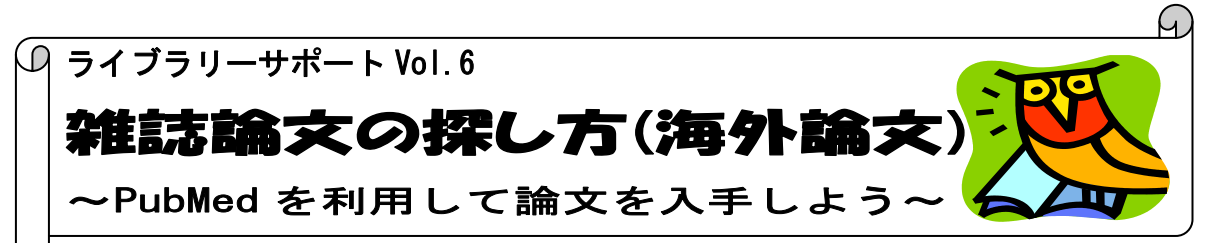

今回は医学看護学関係の海外論文を検索するためのデータベース、PubMed(パブメド)をご紹介 いたします。

#### ~PubMedとは~

米国国立医学図書館(NLM)の一部門NCBIが提供する世界最大の医学文献データベース。(同じくNLM が作成しているデータベースMEDLINEを含んでいます)1946年以降の医学、看護学、歯学、獣医学、薬 学、生命医学とその周辺分野の文献情報を提供しており、約2,300万件の文献データが収録されていま す。収録文献の90%以上が英語文献であり、約84%に抄録がついています。

\* 無料で公開しているデータベースなので、記事検索は学外からも検索できます。

\*本館のホームページにリンクしている PubMed からは文献入手ナビボタンが表示され、オンライン上の本文入手の可否、所蔵の有無などの案内が表示されます。(学内接続端末からは PubMed にリンクしている契約電子ジャーナルの閲覧も可能です)

## 入り方

大学図書館ホームページ <u>http://www.nuhw.ac.jp/~library/</u>

| ]書館 HP → 情報検索 〉データベース 〉雑誌記事検索 -                                                                                                    | → Pul                                        | bMed                                           |                                                                                                   |
|----------------------------------------------------------------------------------------------------|----------------------------------------------|------------------------------------------------|---------------------------------------------------------------------------------------------------|
| 第7週医療福祉大学図書館<br>NIGATA UNIVERSITY OF IERALEIAND WEIPARE<br>「「「」」」」<br>「」」」」<br>「」」」<br>「」」」」<br>「」」」」<br>「」」」」<br>「」」」」<br>「」」」<br>「」」<br>「」」」<br>「」」」<br>「」」」<br>「」」」<br>「」」」<br>「」」」<br>「」」」<br>「」」」<br>「」」」<br>「」」」<br>「」」」<br>「」」」<br>「」」」<br>「」」」<br>「」」」<br>「」」」<br>「」」<br>「」」<br>「」」」<br>「」」」<br>「」」<br>「」」<br>「」」」<br>「」」」<br>「」」」<br>「」」<br>「」」<br>「」」<br>「」」<br>「」」<br>「」」<br>「」」」<br>「」」<br>「」<br>「 | *「悄<br>ス」を<br>索を:                            | 情報検索」画<br>選択、デージ<br>ンリック。                      | 面の左のバーから「データベ-<br>タベース欄下部の「雑誌記事枝                                                                  |
| 総合案内<br>情報検索<br>トピック & ニューズ<br>- 52 - 52 - 52 - 52 - 52 - 52 - 52 - 52                                                                                                    | <ul> <li>▶ 所蔵検索</li> <li>&lt;利用環:</li> </ul> | ・雑誌記事検索・新聞記<br>食>                              | 事検索・電子ジャーナル・その他電子コンテンツ                                                                            |
| 2014/7/21         算影響開幕期端出のお知らせ           2014/7/2         込み防御長点をした                                                                                                    |                                              | 制限なし インター                                      | - ネットに接続したパンコンから、自由に利用できます。(無料)                                                                   |
| 2014/6/27     「加速型価度をのためつけた       2014/6/27     「加速型価度をのためつけた       2014/6/10     電子シャーナル塗正(時代の)振見」       2014/6/18     【修正20FAC(電機機振)シンテナンスのお知らせ                                                                                                    | 館内国                                          | 学内         学内L/           認定端末で利用         カウン/ | ANに接続したパンコンから、利用できます。(無料)<br>ーーーーーーーーーーーーーーーーーーーーーーーーーーーーーーーーーーーー                                 |
| 2011/07/10         0FAX電源技術なリンテナンスの末期らせ           Q OPAC         Q 検索語を入力してください         検索         詳環検索                                                                                                    | <b>*</b> #                                   | 誌記事検索-                                         | 一覧より PubMed をクリック                                                                                 |
| 当回書店で外版する回書・雑誌・視境元員科を検索できます           Q Discovery         Q 検索語を入力してください         検索         詳細検索                                                                                                    | - тр                                         |                                                |                                                                                                   |
| 所蔵する回書・雑誌だけでなく、電子シャーナル、E-Bookなどまとめて映衆できます<br>● My OPAC LOGIN                                                                                                    | PubMed                                       | >                                              | 制限なし利用案内はこちら                                                                                      |
| 会報ジャーカル         医中誌         CiNii wayar         MAGAZINEPual         ●<br>銀所酒道家3 Web           ※ 2020年7月6日         JSTAGE         Pub (Med)         ● 100 (Contraste<br>Distance         Contraste<br>Distance                                                                                                    | 目的                                           | 論文記事を探す(海外)                                    | 米国国立医学図書館のLIMNational Library of Medicineが無料公開。<br>ていら文献検索システム。世界最大の医学文献データベースである ME              |
| 【その他の入り方】                                                                                                    | 利用環境                                         | :制限なし                                          | しロロンナス構成的ロート以降用の特徴についています。上記パックロの時間に<br>アクセスすると、書語詳細表示画面に電子ジャーナル本文へのリンクボ<br>ダン(Linksoure)が表示されます。 |
| トップページのアイコンをクリックしても                                                                                                    |                                              | ••••••                                         | •••••                                                                                             |
| PubMed の画面が開きます。                                                                                                    |                                              |                                                |                                                                                                   |

検索してみましょう

| Resources       How To @       Search         Publicad gov       PubMed       Search         US National Institutes of Health       Advanced                                                                                                    |                         |              |                                                                                          |        |  |  |
|----------------------------------------------------------------------------------------------------|-------------------------|--------------|------------------------------------------------------------------------------------------|--------|--|--|
| PubMed<br>PubMed comprises more than 24 million citations for biomedical<br>literature from MEDLINE, life science journals, and online books.<br>Citations may include links to full-text content from PubMed Central and<br>publisher web sites. |                         |              | Pu *検索ボックス<br>★検索ボックス<br>□ ここにキーワードを入れて Search<br>□ ボタンをクリックすると検索できま<br>す。(大文字・小文字の区別はあり |        |  |  |
| Using PubMed Tools                                                                                                    |                         |              | Mc                                                                                       |        |  |  |
| PubMed Quick Start Guide                                                                                                    | PubMed Mobile           | Mes          | ません)                                                                                     |        |  |  |
| Full Text Articles                                                                                                    | Single Citation Matcher | Jou          | ••••••••••••••••••••••••••••                                                             | •••••• |  |  |
| PubMed FAQs                                                                                                    | Batch Citation Matcher  | Clinic       | cal Trials                                                                               |        |  |  |
| PubMed Tutorials                                                                                                    | Clinical Queries        | <u>E-Uti</u> | lities (API)                                                                             |        |  |  |
| PubMed トップページ                                                                                                    | Topic-Specific Queries  | Link         | Dut                                                                                      |        |  |  |

# 【検索条件の入力】

| 【検索条件の入力】<br>*検索語:「alzheimer」「prevention」                              |          |                                                                                                    | 検索語が複数の場合は間をスペースで区切ります。<br>全ての検索語を含む文献が検索されます。(AND 検索) |                         |  |  |
|------------------------------------------------------------------------|----------|----------------------------------------------------------------------------------------------------|--------------------------------------------------------|-------------------------|--|--|
| S NCBI Resources How T                                                 | o 🗸      |                                                                                                    |                                                        |                         |  |  |
| Publ Med.gov                                                           | PubMed 🗸 | alzheimer pre                                                                                                    |                                                        | 人力した検索語が検索頻度の高い用語に近     |  |  |
| National Institutes of Health                                          |          | alzheimer prevention                                                                                                    | <u>ר</u>                                               | いと、検索候補として一覧が表示されます。合   |  |  |
| PubMed<br>PubMed con<br>literature fro<br>Citations ma<br>publisher we |          | alzheimer prevalence<br>alzheimer preventive                                                                                                    | 致した検索候補語を選択、「Search」ボタンを                               |                         |  |  |
|                                                                        |          | alzheimer prediction<br>alzheimer presenilin<br>alzheimer prevention exercise<br>multidomain alzheimer preventive tria<br>alzheimer presynaptic |                                                        | クリックすると検索を開始します。下部の「Tum |  |  |
|                                                                        |          |                                                                                                    |                                                        | off」をクリックするとこの機能は無効になりま |  |  |
|                                                                        |          |                                                                                                    |                                                        | す。                      |  |  |
|                                                                        | [        |                                                                                                    |                                                        | Turn off                |  |  |

### 〈検索結果一覧の表示設定〉

| Publiced.gov<br>US National Library of Medicine<br>National Institutes of Health | PubMed                                   | ✓ alzheime S RSS  | er prevention<br>Save search Advance | 検索結果一覧が                  | 表示されます。                 |             |  |
|----------------------------------------------------------------------------------|------------------------------------------|-------------------|--------------------------------------|--------------------------|-------------------------|-------------|--|
| Show additional filters                                                          | Display Setting                          | <u>is:</u>        | ry, 20 per page, Sorteo              | 「alzheimer」&「pi          | revention」で 4445 件ヒッ    | トしまし        |  |
| Article types<br>Clinical Trial                                                  | Results: 1 to                            | o 20 of 444       | 5 <<                                 | た。(PubMed の              | データは日々更新されて             | は日々更新されているの |  |
| More                                                                             | L Rice Ron Extract Compensates Mitochand |                   |                                      | で件数が異なる場合があります)          |                         |             |  |
| Text availability                                                                | <sup>1.</sup> Alzheime                   | 's Disease.       | pensates mitocrional                 |                          |                         |             |  |
| Free full text                                                                   | Hagl S, Gr                               | ewal R, Ciob      | anu I, Helal A, Khayya               | al MT, Muller WE, Eckert | GP.                     | Veer        |  |
|                                                                                  |                                          | hMad              | as supplied by publishe              | 1<br>1<br>00 0 0         |                         | year        |  |
| 検索結果一覧の表示                                                                        | 、設定を変更す                                  |                   | play Settings: M S                   | ummary, 20 per page, S   | orted by Recently Added | Send        |  |
| こは、「Display Settir                                                               | ıgs」をクリック、                               | 表                 | Format                               | ltems per page           | Sort by                 |             |  |
|                                                                                  | = - /4.*h                                | еш <del>т</del> ( | €Summary                             | ○5                       | Recently Added          |             |  |
| 下形式や「ヘーンの                                                                        | <b>衣</b> 亦件釵、业()                         |                   | Summary (text)                       | 010                      | ○Pub Date               |             |  |
| の設定変更できます                                                                        | 。「Apply」をクリ                              | ש 🖯               | Abstract                             | ● 20                     | OFirst Author           |             |  |
|                                                                                  |                                          | (                 | OAbstract (text)                     | 050                      | Last Author             |             |  |
| ル(元)                                                                             |                                          | 2                 |                                      | 0100                     | Journal                 |             |  |
| * 初期設定は Summ                                                                     | ary(要約)形式                                | <b>tで</b>         | ⊖Aivi∟<br>⊖PMID List                 | 0200                     | ORelevance              |             |  |
| 最新の登録順に 20 (                                                                     | 件ずつ表示され                                  | ເສ                |                                      |                          | 0.00010000              | Apply       |  |
| す。「Abstract」を選択                                                                  | Rすると抄録作                                  | te –              |                                      |                          |                         |             |  |
| の一覧になります。                                                                        |                                          |                   |                                      |                          |                         |             |  |

### 【検索条件の絞り込み1】 Filter 機能(検索結果の左側に表示)

#### \* 抄録のある文献、無料の電子ジャーナル、電子ジャーナルのあるもので、刊行5年以内の文献

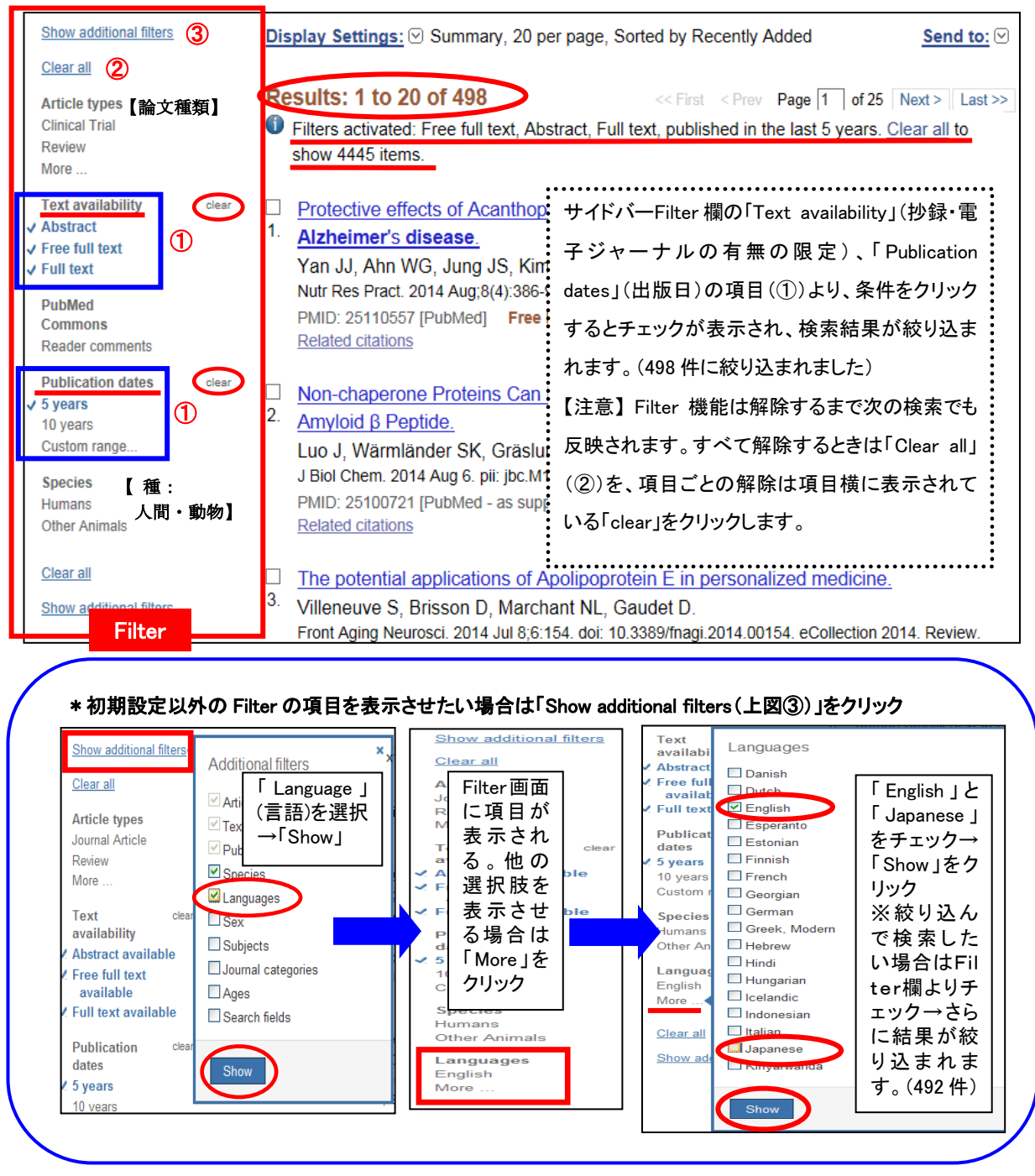

# 【検索条件の絞り込み 2】 Advanced search : History 機能 検索履歴と新しい検索語を掛け合わせて検索結果を絞り込むことができます。

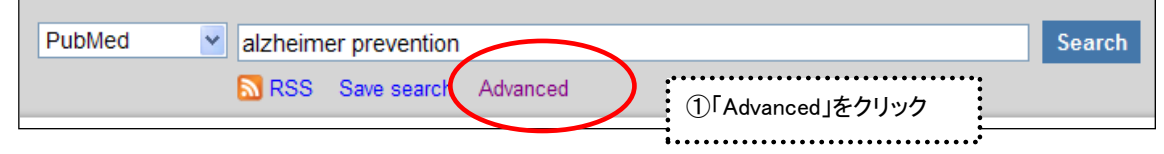

```
2014.8 改訂
```

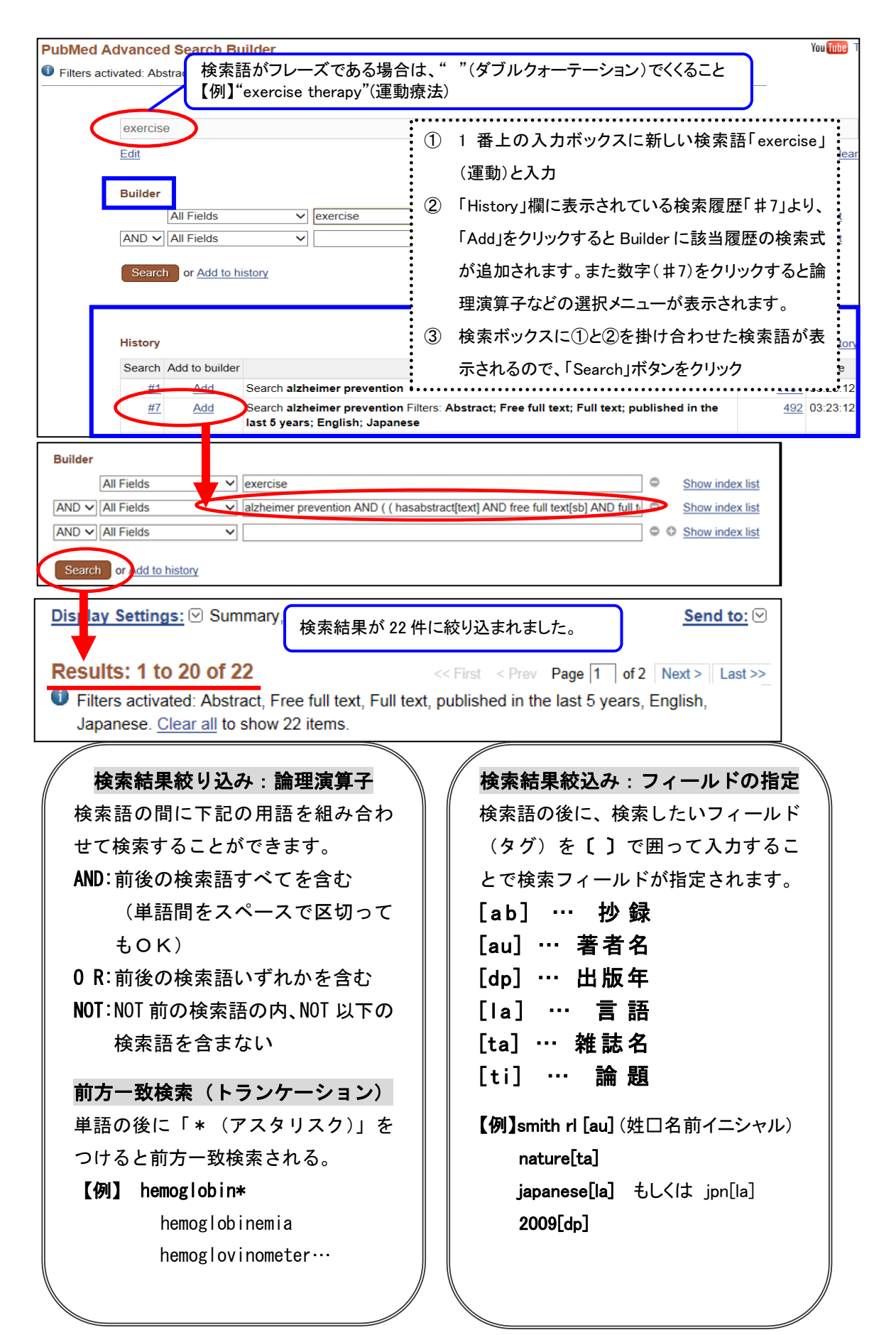

### 検索結果のみかた

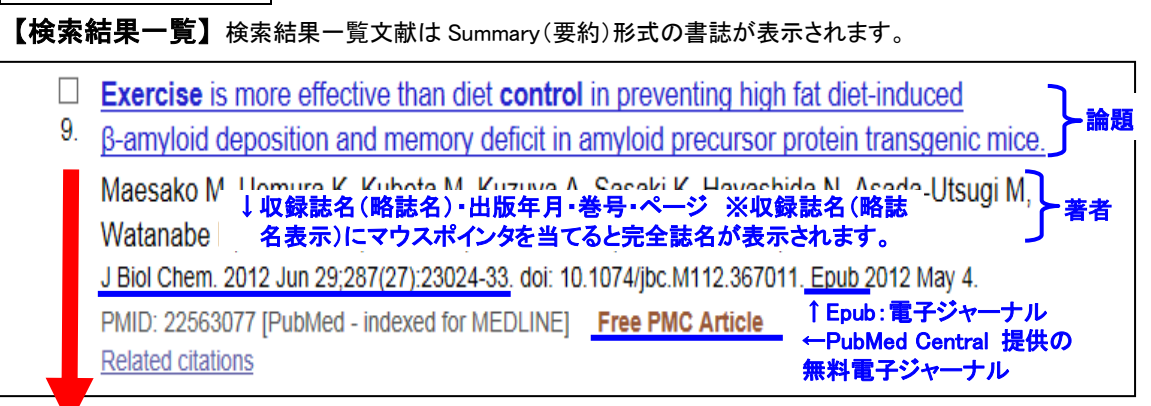

[文献の詳細結果画面] 論題の文字をクリックすると表示されます。

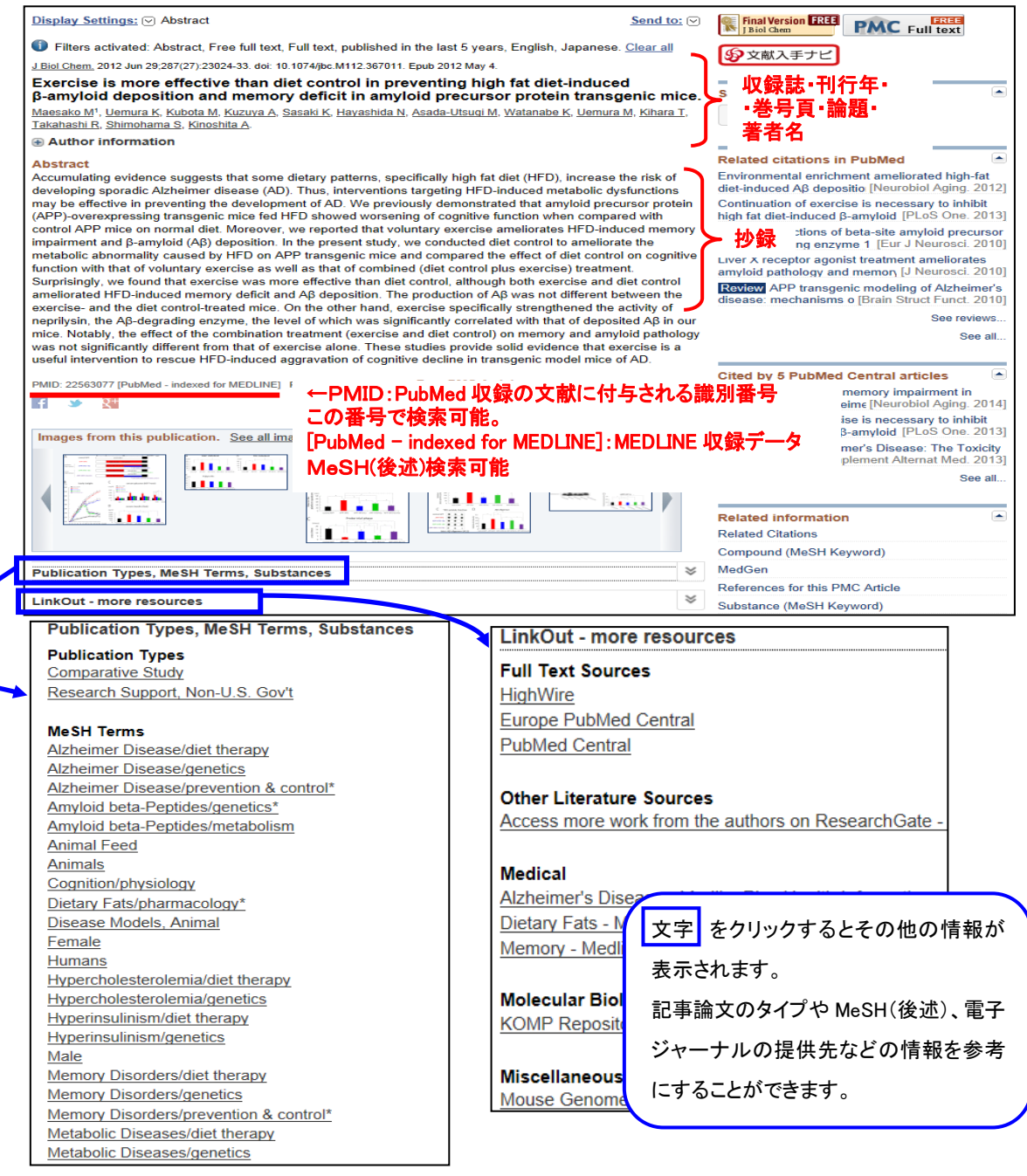

### ~MeSH(メッシュ)とは~

PubMed に収録されている MEDLINE データは MeSH(Medical Subject Headings)という階層構造を持つ統制語 (シソーラス)が付与されています。論題の主題の MeSHを指定して検索することで、研究テーマが主題の論文 を検索することができます。

【MeSH Database】: 入力ボックスの検索データベースのプルダウンメニューから MeSH を選択し、キーワードからどんなMeSHがあるか検索することができます。

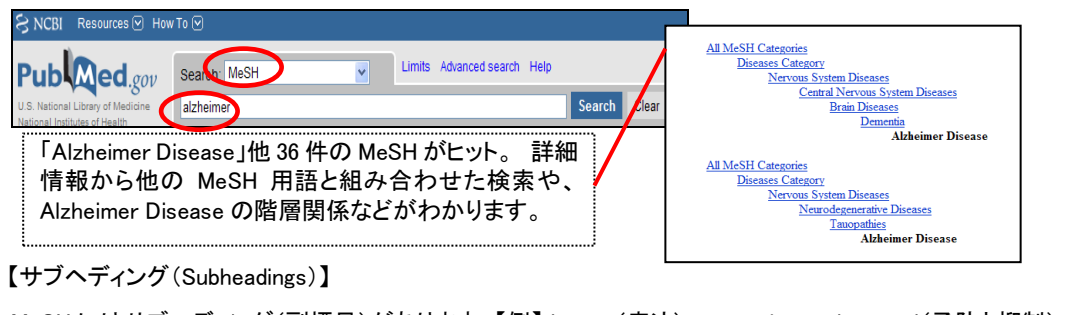

MeSH にはサブヘディング(副標目)があります。【例】therapy(療法)・prevention and control(予防と抑制) MeSH にサブヘディングの項目を追加して検索することにより、より効果的な検索ができます。

## 文献を探しましょう

【冊子体の本学所蔵の有無を確認】 検索結果の詳細情報画面右側の文献入手ナビボタンをクリックすると、

#### 文献入手のための案内ツールが別画面で表示されます。

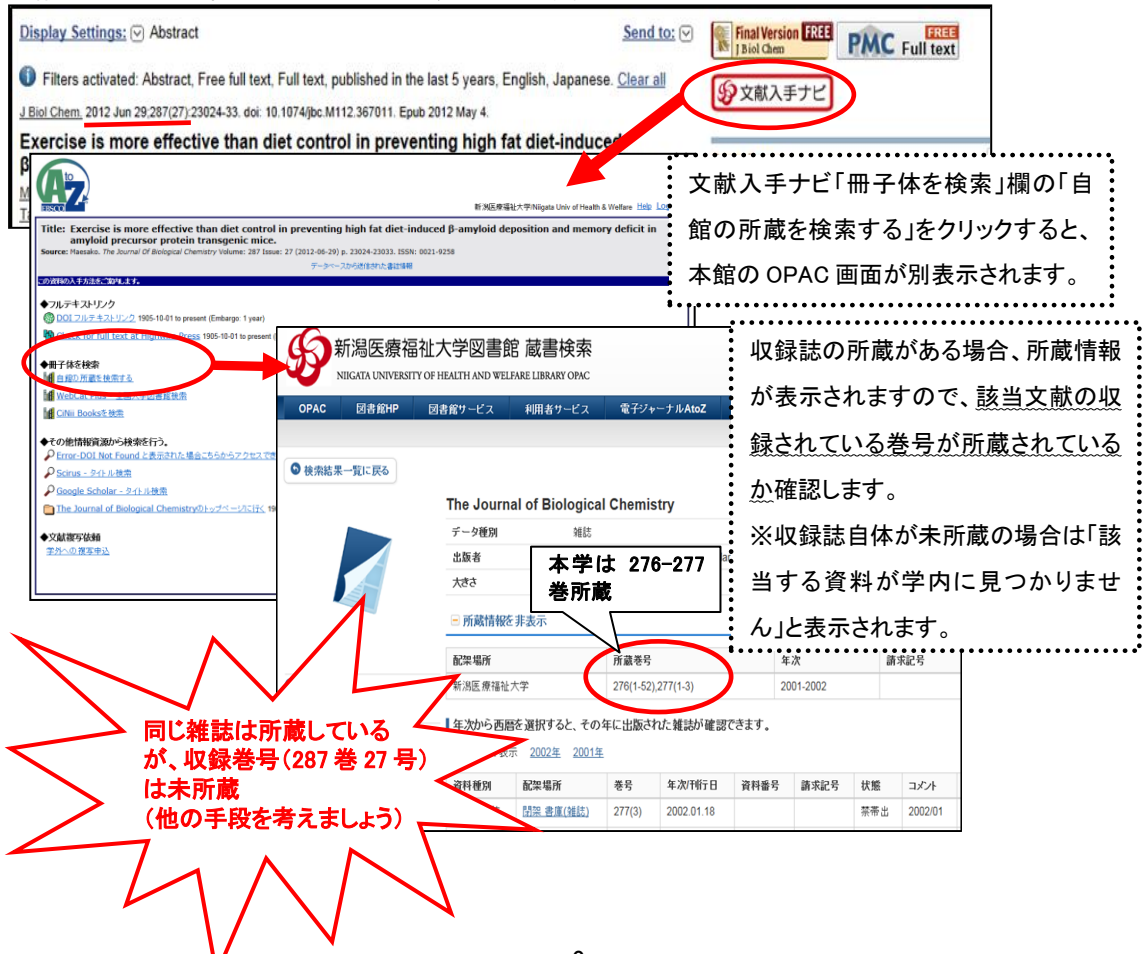

#### 【電子ジャーナルを確認】

PubMed で検索した文献には、電子ジャーナルで本文を入手できる文献もあります。
検索結果の詳細情報画面 右側のフリージャーナルサイトや出版社などのリンクアイコンや文献入手ナビ画面より本文を入手できます。

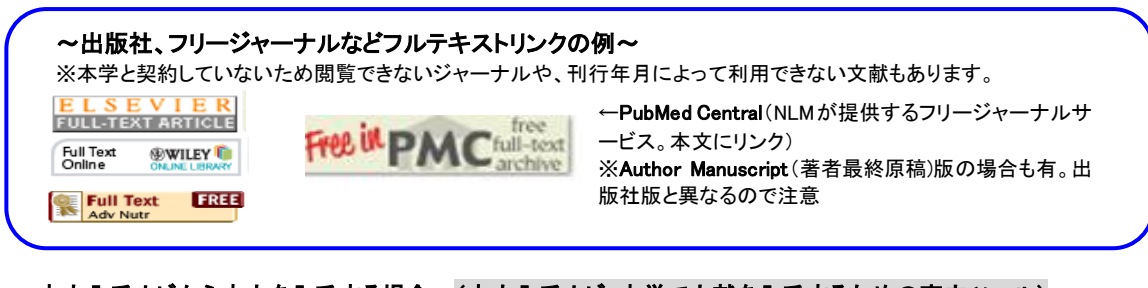

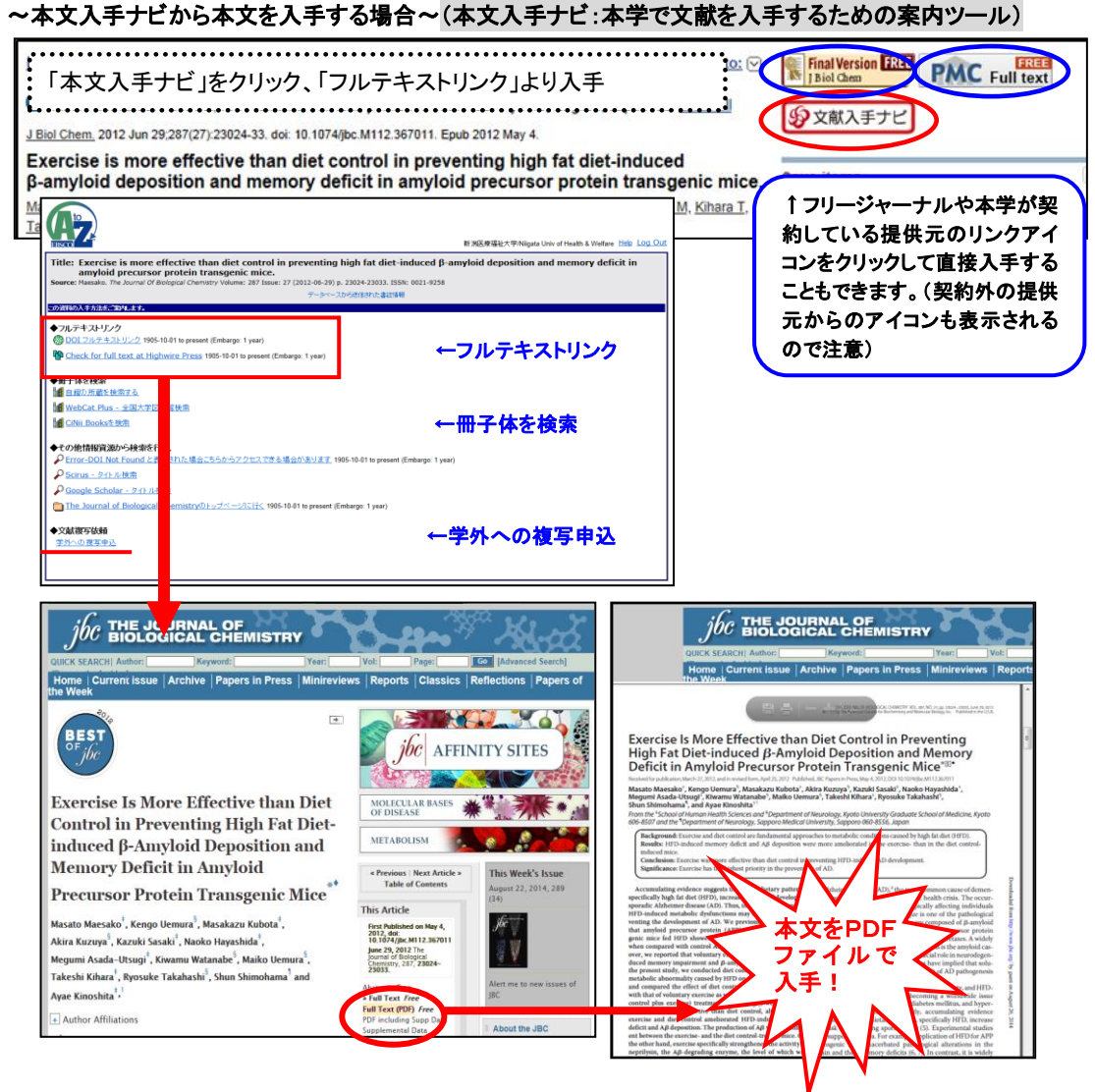

### 文献が見つからない場合は…【相互利用サービスを利用しましょう】

本学にない資料を他の関係機関から取寄せることができます。複写と貸借(図書の取り寄せ)サービスがありま

す。(料金:申込者負担・取り寄せまで1週間~10日程要します。)

- \* 国内に所蔵されていない場合、海外へ依頼いたしますが1ヶ月ほど日数がかかる場合がありますので、ご 相談ください。
- \* 「文献入手ナビ」の「学外への複写申込み」よりオンライン上申込むことができます(本学より交付されたユ ーザーID・パスワードが必要です)

#### 検索結果を保存したい場合は…

| <br>【一時的な保存 : Clipboard】                                                                                                    |                                                                                          |                                                                  |  |  |  |  |
|----------------------------------------------------------------------------------------------------|------------------------------------------------------------------------------------------|------------------------------------------------------------------|--|--|--|--|
| Display State Control Control Contro                                                                                                    | Send to: ♥ Filters: Map ****                                                             | ™I.<br>②「Send to」をクリックし                                          |  |  |  |  |
| Results<br>● Fitters ボックスをクリックして特定の文献を選択 able                                                                                                    | <ul> <li>○ File</li> <li>● Clipboard</li> <li>○ Collections</li> <li>○ E-mail</li> </ul> | て表示されるメニューよ                                                      |  |  |  |  |
| ビリット<br>します。<br>MAge-associated control to a Seases region & age-out meaning - role of chr                                                                                                    | ○ Order ○ My Bibliography<br>○ ○ Citation manager                                        | I「Clipboard」を選択、                                                 |  |  |  |  |
| 1. Prasad S, Sung B, Aggarwal BB.<br>Prev Med. 2012 May;54 Suppl:S29-37. doi: 10.1016/j.ypmed.2011.11.011. Epub 2                                                                                                    | r Add 4 items.                                                                           | Add to Clipboard」ボタ                                              |  |  |  |  |
| PMID: 22178471 [PubMed - indexed for MEDLINE] Free PMC Article<br>Related citations                                                                                                    | Add to Clipboard                                                                         | /をクリック                                                           |  |  |  |  |
| Effects of fatty acid unsaturation numbers on membrane fluidity and a-     Display Settings:      Summary, Sorted by Recently Added     Yang                                                                                                    | Storenaete appendent annyolg<br>Send to: 🕑 🚺 C                                           | lipboard: <u>4 items</u>                                         |  |  |  |  |
| Neur<br>PMIC<br>PMIC<br>PALA<br>PMIC<br>PMIC | 4文献あることが表示されま<br>「Item in clipboard」と表示さ _ Find                                          | elated data                                                      |  |  |  |  |
| ■ Filters activated: Abstract available, Free function English Clear all                                                                                                    | Fin                                                                                      | d items                                                          |  |  |  |  |
| Publed Publed                                                                                                    | Sear                                                                                     | ch                                                               |  |  |  |  |
| Display Settings: Summary, Sorted by Recently Added                                                                                                    | Send to: ♥                                                                               | Clipboard: <u>4 items</u>                                        |  |  |  |  |
| Clipboard: 4_ <u>Remove all items</u> ←文献を削除したい場合はこち                                                                                                    | らをクリック                                                                                   | Filters: Manage Filters Find related data                        |  |  |  |  |
| Age-associated chronic diseases require age-old medicine: role of chronic infi     Prasad S, Sung B, Aggarwal BB.     Revelled 2010 MarcE4 SuperS20.27 doi:10.1016/fi.immed.2011.11.011 Eauh.2011 Dec                                                                                                    | Benjam                                                                                   | Database: Select                                                 |  |  |  |  |
| PMID: 22178471 (Pbbled- indexed for MEDI Web<br>Related citations Remove from clipboard ←個々の文献を削除したし                                                                                                    | い場合は                                                                                     | Find items                                                       |  |  |  |  |
| Mediterranean diet and cognitive funci <b>こちらをクリック</b> Féart C, Samieri C, Barberger-Gateau P.     Curr Opin Clin Nutr Metab Care, 2010 Jan;13(1):14-8. doi: 10.1097/MC0.0b013e32833311                                                                                                    | fe4. Review.                                                                             | Recent activity                                                  |  |  |  |  |
| PMID: 19834324 [PubMed - indexed for MEDLINE] Free PMC Article<br>Related citations Remove from clipboard                                                                                                    |                                                                                          | ("diet therapy") AND (alzheimer p     AND (bacabetract(text) (5) |  |  |  |  |
| 【文献の保存】文献情報をダウンロード、メール転送する                                                                                                    | ることができます。                                                                                |                                                                  |  |  |  |  |
| Display Settings: Summary, Sorted by Recently Added                                                                                                    | Send to: Choose Destination<br>OFile Ocollections<br>OFile Order<br>Order                | Choose Destination                                               |  |  |  |  |
| Results: 5 Selected: 1<br>◇ ◇ ◇ 文献チェック→Send                                                                                                    | My Bibliography Citation manager     1 selected item                                     | File     Clipboard     Collections     F-mail                    |  |  |  |  |
| Age-associated chronic d     ic inflamm     . Prasad S, Sung B, Aggarwal BB.     Prev Med 2012 Mar54 Suppl S29-37 doi: 10.1016/j.vpmed.2011.11.011 Epub.2011.0                                                                                                    | Summary                                                                                  | O Order                                                          |  |  |  |  |
| PMID: 22178471 [PubMed - indexed for MEDLINE] Free PMC Article<br>Related citations                                                                                                    |                                                                                          | Download 2 items.                                                |  |  |  |  |
| 画面上の「Send to」をクリックしてメニューより「F                                                                                                    | 1 selected item - PubMed       Additional text                                           | Format                                                           |  |  |  |  |
| を選択するとデータのダウンロード、「E-mail」                                                                                                    | を選                                                                                       | Soft by                                                          |  |  |  |  |
| 択するとメール転送、「Citation manager」を選択                                                                                                    | Recently Added V                                                                         |                                                                  |  |  |  |  |
| ると文献管理ソフト用のファイルを作成できます                                                                                                    | ° E-mail                                                                                 | File                                                             |  |  |  |  |
| Publicat                                                                                                    | いての他の住いす                                                                                 |                                                                  |  |  |  |  |
| 1 The sector of the sector of the sector of                                                                                                    | ~その他の使い)<br>Scinula Ottation Matalausが計                                                  |                                                                  |  |  |  |  |
| PubMed PubMed Pathot comprises more than 24 million clutions for biomedical                                                                                                    | Joingle Citation Matcher: 維託                                                             | 「白、杏方奴、ハ」                                                        |  |  |  |  |
| Reduced team MEDLAE (be process journals, and order to zok<br>Zabors may noted in this to balan content - Lag 1<br>Zabors may noted in the Stabilized content this Pathalon Central and<br>Data content and and and the Stabilized content - Lag 1<br>Advertise to develop 17 Process of<br>Advertise to develop 17 Process of<br>Advert                                                                                                    |                                                                                          |                                                                  |  |  |  |  |
|                                                                                                    | でっまこ/スポハヨモはいのいったいか。<br>のJournals in NCRI Databases・                                      | 町に広がしてい                                                          |  |  |  |  |
| Using Publied Publied Tools More Resources Publied Dark Star Classe Publied Dark Star Classe Publied Publied Dark Star Classe Publied Publied                                                                                                    | 完全誌名)、略誌名を知りたい                                                                           | ときに便利です。                                                         |  |  |  |  |
| Name         Dept. Letter meller         Alltain flutture           Patieler Zog         Berth Caller         Crisica Talee           Patieler Zog         Berth Caller         Crisica Talee           Patieler Zog         Berth Caller         Crisica Talee                                                                                                    | * PubMed トップ画面からデータ                                                                      | ベースを選択し                                                          |  |  |  |  |
| New and Notworthy D Topo: Speech: Queres LinkOut                                                                                                    | て検索してください!                                                                               |                                                                  |  |  |  |  |

\*ご不明な点は下記までお問い合わせください\* 新潟医療福祉大学図書館 TEL:025-257-4503(内線 1101) e-mail : library@nuhw.ac.jp